# **FAQ:** Домовой регистратор

Часто задаваемые вопросы по домовому регистратору

Оглавление:

- 1. Что описывает данный документ?
- 2. Что нужно знать и уметь для настройки домового регистратора?
- 3. Что такое домовой регистратор?
- 4. Что нужно иметь для работы с домовым регистратором?
- 5. Мы получили/приобрели домовой регистратор, с чего

начать ?

6. Как получить доступ к домовому регистратору?

- 7. Какие программы лучше использовать для доступа к домовому регистратору?
- 8. Какой login и password используются при доступе к домовому регистратору?
- <u>9. Каковы особенности структуры файловой системы домового регистратора?</u>

10. Как просмотреть содержимое или изменить текстовый файл в домовом регистраторе?

- 11. Как записать или прочитать файл в домовом регистраторе?
- 12. Как изменить IP- адрес домового регистратора?
- 13. Какие сервисы доступны на домовом регистраторе?
- 14. Каковы основные команды управления опросчиком?

<u>15. Я изменил файл конфигурации и ДР перестал «пинговаться» или перестал работать один или несколько сервисов. Что это?</u>

- 16. Я запускаю «опросчик» (opd start), а он пишет «Failure», что делать?
- <u>17. Зачем нужна программа sos95gw ?</u>
- 18. В каком случае надо использовать шлюз sos95gw?
- 19. Где расположены и как называются файлы конфигурации?
- 20. Что делать если последовательные порты ttyS2 и ttyS3 не работают одновременно ?
- ПРИЛОЖЕНИЕ 1. Как настроить программу РИТТУ

<u>ПРИЛОЖЕНИЕ 2. Подключение домового регистратора к серверу LanMon через сеть</u> <u>GSM по протоколу GPRS с использованием VPN</u>

Настройка сервера VPN на компьютере с операционной системой Windows Настройка клиента VPN в домовом регистраторе

Проверка работы VPN соединения

# 1. Что описывает данный документ?

Этот документ описывает выполнение базовых операций по управлению и конфигурированию домового регистратора. В состав документа НЕ входит описание файлов конфигурации программы опроса, шлюза H323 и прочих настроек. Если прочитав этот документ у вас остались вопросы или есть предложения по его составу, вы можете отправить свои пожелания на <u>al@mnppsaturn.ru</u>. Последнюю версию данного документа можно получить по адресу: <u>ftp://www.mnppsaturn.ru/public/soft/opros/DR\_FAQ.pdf</u>.

### 2. Что нужно знать и уметь для настройки домового регистратора?

Для настройки домового регистратора нужно иметь базовые понятия об операционной системе Linux, знать основные принципы функционирования и настройки компьютерных сетей на базе TCP/IP, уметь настраивать и использовать клиентские программы протоколов FTP, SSH. Крайне рекомендуется ознакомиться с документом «Описание

OPROS.PDF», в котором приведено полное описание функционирования и настроек конфигурации управляющей программы.

# 3. Что такое домовой регистратор?

Домовой регистратор (ДР) – это промышленный компьютер функционирующий под управлением операционной системы Linux (используется дистрибутив, разработанный МНПП «САТУРН») и используемый для работы в составе систем диспетчерского управления. Собственно задачей взаимодействия с подключенным к ДР оборудованием и передачей данных на сервер занимается управляющая программа ДР («опросчик»), которая обеспечивает выполнение основных алгоритмов приема, обработки и передачи данных. Иногда применяется сленговое название домового регистратора: «Октагон». Название произошло от наименования фирмы «Octagon Systems», которая, выпускает качественные промышленные компьютеры, не имеющие никакого отношения к ныне существующим домовым регистраторам.

# 4. Что нужно иметь для работы с домовым регистратором?

Для настройки домового регистратора необходимы:

- персональный компьютер с установленной и настроенной сетевой платой;

- свободная сетевая розетка или hub/switch, в общем все что угодно, куда можно подключить path-cord от ДР;

- собственно сам path-cord;

- монитор SVGA, клавиатура PS/2 (нужны, если вы не знаете, какой IP адрес установлен в домовом регистраторе).

#### 5. Мы получили/приобрели домовой регистратор, с чего начать ?

Рекомендуется следующая последовательность действий:

- прочитать документ (или хотя бы первую половину) «Описание OPROS.PDF» (последнюю версию можно получить по адресу

ftp://www.mnppsaturn.ru/public/soft/opros/Manual OPROS.pdf);

- попробовать подключиться к ДР тем или иным способом (см. ниже), установить требуемые вам настройки сети TCP/IP;

- написать файлы конфигурации управляющей программы;

- запустить управляющую программу, посмотреть что получилось.

# 6. Как получить доступ к домовому регистратору?

Есть несколько способов:

| - через подсоединенные к | Данный способ не требует наличия сетевого подключения,   |
|--------------------------|----------------------------------------------------------|
| домовому регистратору    | может быть применен когда настройки сети ДР неизвестны.  |
| монитор и клавиатуру     | В других случаях этот способ является весьма неудобным и |
|                          | громоздким. Встроенными средствами возможны просмотр     |
|                          | и корректировка содержимого файлов конфигурации.         |
| - по протоколу FTP       | Основной метод считывания, записи и корректировки        |
|                          | файлов конфигурации ДР. Требует наличия сетевого         |
|                          | соединения.                                              |
| - по протоколу SSH       | Основной способ управления домовым регистратором.        |
|                          | Можно просматривать и корректировать файлы               |
|                          | конфигурации. Требует наличия сетевого соединения.       |
| - по протоколу НТТР      | Можно просматривать статистику работы управляющей        |
|                          | программы и файлы конфигурации. Самый безопасный         |
|                          | способ (невозможно ничего испортить). Требует наличия    |

#### 7. Какие программы лучше использовать для доступа к домовому регистратору?

Я рекомендую использовать следующее дополнительное ПО:

| Наименование  | Для чего            | Автор/ссылка                                       |
|---------------|---------------------|----------------------------------------------------|
|               | использовать        |                                                    |
| FAR (file and | Доступ по протоколу | Copyright © 2000 FAR Group                         |
| archive       | FTP, редактирование | Copyright © 1996-2000 Eugene Roshal.               |
| manager)      | файлов и многое     | www.rarsoft.com                                    |
|               | другое              | http://farmanager.com                              |
| PuTTY         | Доступ по протоколу | © 1997-2004 Simon Tatham                           |
|               | SSH                 | http://www.chiark.greenend.org.uk/~sgtatham/putty/ |
| FireFox       | Доступ по протоколу | © 1998-2005 Авторы кода Mozilla                    |
|               | HTTP                | www.firefox.ru                                     |

#### 8. Какой login и password используются при доступе к домовому регистратору?

При доступе к ДР по протоколу FTP, а также при подключении через монитор и клавиатуру по умолчанию используется имя пользователя **root**. Пароль и файл ключа, необходимый для подключения через SSH, должен быть вам предоставлен при получении домового регистратора.

### 9. Каковы особенности структуры файловой системы домового регистратора?

Файловая система имеет вид довольно традиционный для ОС Linux. Особенностью является то, что после запуска вся система разворачивается в ОЗУ ДР из сжатого файла образа, хранящегося на разделе FAT flash-диска. Последовательность загрузки такова: - сначала с flash загружается система DOS;

- из файла autoexec.bat производится загрузка ядра и файловой системы linux в ОЗУ при помощи утилиты loadlin.exe.

Раздел FAT смонтирован к файловой системе в точке /mnt/dos. Так как вся файловая система каждый раз при загрузке разворачивается из неизменяемого сжатого образа, все сделанные в ней изменения при этом теряются и система восстанавливается в первоначальном состоянии. Для хранения изменяемых программ и данных (файлы конфигурации, изменяемые программные модули, некоторые библиотеки) используется раздел FAT модуля flash-диска. Принято, что файлы конфигурации обычно хранятся в /mnt/dos/ini , изменяемые программные модули, стартовые скрипты и некоторые библиотеки в /mnt/dos/bin.

# 10. Как просмотреть содержимое или изменить текстовый файл в домовом регистраторе?

Есть несколько способов:

- воспользоваться командой cat (только просмотр);

- наиболее простой и удобный: подключиться к ДР по FTP, скачать нужный файл, изменить его и закачать обратно. В программе FAR все эти действия выглядят как простое редактирование файла по команде F4 (Edit);

- для редактирования файла можно воспользоваться находящемся на ДР простым, но вполне функциональным полноэкранным текстовым редактором **e3**. Данный редактор

использует систему команд «Wordstar», знакомую многим по редакторам «Turbo Pascal» и «Turbo C» фирмы Borland. Подробнее узнать о работе с этим редактором можно на сайте <u>http://www.sax.de/~adlibit/</u>.

Следует особо отметить, что некоторые (большинство) текстовых файлов конфигурации должно быть в формате Linux, т.е. признаком конца строки является <LF> (а не <CR><LF>, как в DOS или Windows). Не все текстовые редакторы корректно работают с такими файлами. Рекомендуем использовать программы перечисленные в ответе на вопрос 7.

#### 11. Как записать или прочитать файл в домовом регистраторе?

Подключиться к ДР по FTP, и выполнить задуманное :-). Во избежании недоразумений, рекомендую прочитать ответ на вопрос 9.

# 12. Как изменить IP- адрес домового регистратора?

Настройки сети домового регистратора хранятся в файле /mnt/dos/ini/cfg. Как его изменить смотрите ответ на вопрос 10. Подробное описание параметров в файле есть в документе «Описание OPROS.PDF».

# 13. Какие сервисы доступны на домовом регистраторе?

На домовом регистраторе есть:

- сервер FTP;
- сервер HTTP;
- сервер SSH;
- демон cron (выполнение заданий по часам);
- демон syslog (передача логов работы на внешний сервер);

- демон ppp для передачи данных по каналам gprs (можно использовать как основной или резервный канал).

# 14. Каковы основные команды управления опросчиком?

В принципе, все команды подробно описаны в «Описание OPROS.PDF». Краткий перечень часто используемых команд:

| •                                                            |
|--------------------------------------------------------------|
| - остановить опросчик                                        |
| - запустить опросчик                                         |
| - перезапустить опросчик                                     |
| - просмотр статистики обмена с оборудованием                 |
| - просмотр состояния информационных каналов                  |
| - переключение вывода отладочной информации на консоль       |
| - переключение вывода отладочной информации на cepвер syslog |
|                                                              |

#### 15. Я изменил файл конфигурации и ДР перестал «пинговаться» или перестал работать один или несколько сервисов. Что это?

Возможно несколько вариантов.

Во первых изменить можно так, что работать действительно перестанет. Если ошибиться с установкой сетевых параметров, то так и будет. Поэтому рекомендуем быть предельно внимательным при редактировании конфигурации и действовать поэтапно. Сюда же можно отнести совет сохранять неизмененные копии файлов, что-бы сохранить возможность откатиться к рабочему варианту.

Во вторых надо помнить, что в ДР используются текстовые файлы в формате Linux (конец строки - <LF>). Если в некоторых файлах попадется <CR><LF>, то ничего хорошего из этого не получится.

Если сеть не работает, советую подключить к ДР монитор и клавиатуру и введя логин и пароль, попытаться исправить ситуацию при помощи встроенного текстового редактора (см. ответ на вопрос 10).

### 16. Я запускаю «опросчик» (opd start), а он пишет «Failure», что делать?

Если отбросить экзотические случаи, то может быть всего две причины, почему это происходит:

- ошибка в файле конфигурации управляющей программы;

- программа не может открыть последовательный порт (при прямом подключении) или открыть соединение со шлюзом H323 (при работе через шлюз sos95gw).

Обычно, неудачный запуск сопровождается текстовым сообщением, в котором изложена суть произошедшей ошибки. Перечень возможных сообщений об ошибках приведен в отдельном разделе документа «Описание OPROS.PDF».

# 17. Зачем нужна программа sos95gw ?

Основное назначение этой программы – выполнение функций шлюза протокола H323, используемого при подключении «голосовых» (УИР-РЦ, БДКЛ и др.) блоков системы СОС-95. Вторая функция программы – обеспечение возможности одновременного опроса одного блока БКД несколькими программами опросчиками. В этом случае, программа опроса взаимодействует с подключенным к последовательному порту БКД не напрямую, а через шлюз, посредством протокола UDP. Программа обеспечивает возможность осуществления одновременной передачи звука и выполнения цифрового обмена данными. Программа размещена в каталоге /mnt/dos/bin, программа имеет файл конфигурации, расположенный в /mnt/dos/ini/sos95gw.ini, в котором указаны параметры ее функционирования. Подробное описание программы и ее настройки можно скачать по адресу ftp://www.mnppsaturn.ru/public/soft/sos95gw/.

# 18. В каком случае надо использовать шлюз sos95gw ?

Вопрос использование или не использования шлюза зависит от типа применяемого блока БКД и состава оборудования сети СОС95. Все возможные комбинации вариантов приведены в таблице:

| Тип блоков сети | Тип блока БКД    |                  |                     |  |
|-----------------|------------------|------------------|---------------------|--|
| COC-95          | БКД-Т            | БКД-Т2           | БКД-М               |  |
| Есть голосовые  | Недопустимая     | Недопустимая     | Только через шлюз   |  |
| блоки (УИР-РЦ,  | комбинация       | комбинация       |                     |  |
| БДКЛ)           |                  |                  |                     |  |
| Нет голосовых   | Только без шлюза | Только без шлюза | Возможно через шлюз |  |
| блоков          |                  |                  |                     |  |

При возможности выбора, следует выбирать работу через шлюз, т.к. в этом случае появляется ряд дополнительных возможностей по настройке и конфигурированию оборудования.

### 19. Где расположены и как называются файлы конфигурации?

| Назначение                                           | Полный путь                    |
|------------------------------------------------------|--------------------------------|
| Сетевые настройки домового регистратора              | /mnt/dos/ini/cfg               |
| Основной файл конфигурации управляющей программы     | /mnt/dos/ini/opros.ini         |
| (опросчика)                                          |                                |
| Файл конфигурации оборудования опросчика             | /mnt/dos/ini/device.ini        |
| Файл конфигурации информационных каналов опросчика   | /mnt/dos/ini/chanel.ini        |
| Файл конфигурации шлюза sos95gw                      | /mnt/dos/ini/sos95gw.ini       |
| Файл конфигурации демона cron                        | /mnt/dos/ini/crontab           |
| Файлы конфигурации odbc                              | /mnt/dos/ini/odbc/odbc.ini     |
|                                                      | /mnt/dos/ini/odbc/odbcinst.ini |
| Скрипт, выполняемый при старте домового регистратора | /mnt/dos/bin/start             |

Перечень основных файлов конфигурации приведен в таблице:

# 20. Что делать если последовательные порты ttyS2 и ttyS3 не работают одновременно ?

1. При загрузке компьютера нажать клавишу Del, дождаться появления синего экрана BIOS.

- 2. Курсором выбрать пункт меню "INTEGRATED PERIPHERALS".
- 3. Курсором выбрать пункт "Serial Port 1/2/3/4 IRQ:"
- 4. Нажимать клавишу + пока значение пункта не станет "4/3/10/5".
- 5. Выйти из BIOS (Esc, F10, Enter).

После этих действий ttyS2 и ttyS3 будут работать одновременно без проблем.

# ПРИЛОЖЕНИЕ 1. Как настроить программу PUTTY

Если у Вас еще нет программы PUTTY, то ее можно скачать из интернета (программа бесплатная). Адрес домашней страницы программы указан в ответе на вопрос 7 (см. выше).

После запуска программы появляется окно:

| Real PuTTY Configuration                         |                                                                   |                                                         |                                    |                        | ? × |
|--------------------------------------------------|-------------------------------------------------------------------|---------------------------------------------------------|------------------------------------|------------------------|-----|
| Category:                                        |                                                                   |                                                         |                                    |                        |     |
| Session Logging Terminal Keyboard Bell Easturee  | Specify your<br>Host <u>Name</u><br>192.168.1.1                   | Basic options for<br>connection by h<br>(or IP address) | your PuTTY ses<br>ost name or IP a | ddress<br>Port<br>22   |     |
| Appearance Behaviour Translation Selection       | Protocol:<br>C Baw<br>Load, save of<br>Saved Sess                 | C Telnet<br>or delete a stored<br>sions                 | C Rlog <u>i</u> n<br>I session     | € <u>S</u> SH          |     |
| Colours Colours Data Proxy Telnet Rlogin SSH Kex | Default Set<br>222<br>akvo<br>akvo_test<br>butler<br>dr<br>oktia. | ings                                                    | •                                  | Load<br>Save<br>Delete |     |
| - TTY<br>- X11<br>- Tunnels<br>- Bugs            | Close <u>w</u> indo<br>C Always                                   | w on exit:<br>C Never                                   | Only on classical                  | ean exit               |     |
| About <u>H</u> elp                               |                                                                   |                                                         | <u>O</u> pen                       | Cancel                 |     |

В поле «Host Name» надо ввести IP адрес домового регистратора.

В поле **«Port»** должно быть указано 22. В поле **«Protocol»** надо указать значение SSH. В поле **«Saved Session»** можно указать наименование сессии под именем которой будут сохранены выполненные изменения.

Далее перейдите на вкладку настройки подключения «Data»:

| PuTTY Configuration                                                                                                    |                                                                                                    |                            | ? × |
|----------------------------------------------------------------------------------------------------|----------------------------------------------------------------------------------------------------|----------------------------|-----|
| Category:                                                                                                    |                                                                                                    |                            |     |
| Session Logging Terminal Keyboard Bell Features Window Appearance Behaviour Translation Selection Colours Connection Proxy Telnet Rlogin SSH Kex Auth TTY X11 Tunnels Bugs | Data to<br>Login details<br>Auto-login username<br>Terminal details<br>Terminal-type string<br>Terminal gpeeds<br>Environment variables<br>Value | o send to the server       | ve  |
| About Help                                                                                                    |                                                                                                    | <u>O</u> pen <u>C</u> ance |     |

Здесь необходимо указать в поле «Auto-login username» значение «root».

Далее перейдем на вкладку «SSH»:

| RuTTY Configuration                                                                                                    | ? ×                                                                                                    |
|----------------------------------------------------------------------------------------------------|----------------------------------------------------------------------------------------------------|
| Category:                                                                                                    |                                                                                                    |
| Category. Session Logging Terminal Keyboard Bell Features Window Appearance Behaviour Translation Selection Colours Connection Data Proxy | Options controlling SSH connections     Data to send to the server     Bemote command:     Protocol options     Dog't start a shell or command at all     Enclosed compression     Preferred SSH protocol version:     1 only   1   2   2 only     Encryption options     Encryption cipher selection policy: |
| - Telnet<br>- Rlogin<br>- Kex<br>- Auth<br>- TTY<br>- X11<br>- Tunnels<br>- Bugs                                                          | AES (SSH-2 only)<br>Blowfish<br>3DES<br>- warn below here -<br>DES<br>Arcfour (SSH-2 only)<br>Enable legacy use of single-DES in SSH-2                                                                                                    |
| About Help                                                                                                    | <u>Open</u> <u>Cancel</u>                                                                                                    |

В поле «Preferred SSH protocol version» устанавливаем значение 1.

Далее перейдем на вкладку «Auth»:

| RuTTY Configuration          |                                                                                       | ? ×            |
|------------------------------|---------------------------------------------------------------------------------------|----------------|
| Category:                    |                                                                                       |                |
| Session                      | Options controlling SSH authentics                                                    | ation          |
| Terminal                     | Bypass authentication entirely (SSH-2 onl                                             | y)             |
| Keyboard                     | Authentication methods                                                                |                |
| Features                     | Attempt TIS or CryptoCard auth (SSH-1)                                                |                |
| Window Appearance            | Attempt "keyboard-interactive" auth (SSH                                              | -2)            |
| Behaviour                    | Authentication parameters                                                             |                |
| - Translation<br>- Selection | Allow agent forwarding                                                                |                |
| Colours                      | Allow attempted changes of <u>u</u> semame in<br>Drivete key file for outhertigetion: | SSH-2          |
| Data                         | E:\Archives\SSH\KEY\dr                                                                | Browse         |
| Proxy                        |                                                                                       |                |
| Rlogin                       |                                                                                       |                |
| ⊟ SSH                        |                                                                                       |                |
| Auth                         |                                                                                       |                |
| TTY<br>                      |                                                                                       |                |
| Tunnels                      |                                                                                       |                |
| Bugs                         |                                                                                       |                |
| <u>A</u> bout <u>H</u> elp   | <u>Open</u>                                                                           | <u>C</u> ancel |

В поле «**Private key file for authentification**» укажите файл секретного ключа SSH (файл, который без расширения). В примере указано «E:\Archives\SSH\KEY\dr».

Вернитесь на закладку «Session» и нажмите кнопку «Save» для сохранения выполненных изменений.

Нажмите кнопку «Open» для подключения к домовому регистратору. Если подключение прошло успешно должно появиться окно консоли операционной системы домового регистратора.

#### ПРИЛОЖЕНИЕ 2. Подключение домового регистратора к серверу LanMon через сеть GSM по протоколу GPRS с использованием VPN

# Настройка сервера VPN на компьютере с операционной системой Windows

Скачать и установить OpenVPN <u>ftp://ftp.mnppsaturn.ru/public/soft/DR/vpn/openvpn-2.1\_rc20-install.exe</u>

Отметить для установить все компоненты в списке. Установку выполнить в директорию по умолчанию «C:\Program Files\OpenVPN\». На следующий вопрос программы

| Установ | жа оборудования                                                                                                    |
|---------|----------------------------------------------------------------------------------------------------|
| 1       | Программное обеспечение, устанавливаемое для:<br>TAP-Win32 Adapter V9<br>не тестировалось на совместимость с Windows XP. (<br><u>Подробнее о таком тестировании.</u> )<br><b>Установка этого программного обеспечения может</b><br>нарушить работу системы. Microsoft рекомендует<br>прекратить установку и обратиться к поставщику<br>программного обеспечения за версией, прошедшей<br>проверку на совместимость. |
|         | Все равно продолжить Прекратить установку                                                                                                    |

установки:

надо ответить «Все равно продолжить».

После завершения установки в окне «сетевые подключения» появиться новый сетевой интерфейс, в свойствах которого указано: «Подключение через: TAP-Win32 Adapter V9».

Щелкните на нем правой кнопкой мыши и выберите «**Переименовать**» и задайте имя интерфейса «**tun0**». Firewall (брандмауэр) для этого интерфейса должен быть отключен: замочка на значке интерфейса быть не должно.

Скачайте файл с настройками по умолчанию сервера VPN по адресу:

"ftp://ftp.mnppsaturn.ru/public/soft/DR/vpn/openvpn default server config.zip". Разархивируйте его содержимое в папку «C:\Program Files\OpenVPN\config\» с сохранением структуры директорий, как показано на примере:

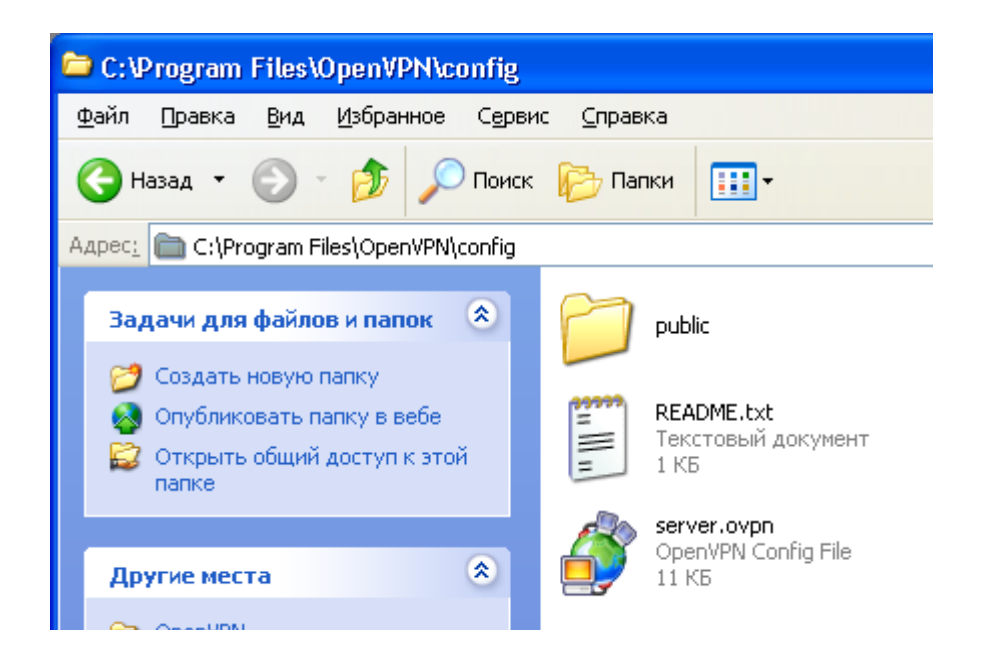

В системных настройках Firewall (брандмауэра) необходимо добавить в исключения входящие соединения на порт 1194 по протоколу TCP/IP:

| Изменение по                                           | рта                                                                                                    | ×  |
|--------------------------------------------------------|----------------------------------------------------------------------------------------------------|----|
| Используйте эти<br>Windows, Чтобы и<br>документации пр | параметры для открытия порта через брандмауэр<br>найти номер порта и протокол, обратитесь к<br>ограммы или службы. |    |
| И <u>м</u> я:                                          | OpenVPN TCP                                                                                                    |    |
| <u>Н</u> омер порта:                                   | 1194                                                                                                    |    |
|                                                        | 💿 порт TCP 🛛 пор <u>т</u> UDP                                                                                      |    |
| Опасности откры                                        | тия порта                                                                                                    |    |
| <u>И</u> зменить облас                                 | ть ОК Отме                                                                                                    | на |

Зайдите в Управление системными службами и запустите службу «**OpenVPN Service**». Убедитесь, что служба стартовала успешно.

Скачайте и установите сервер syslog: <u>ftp://ftp.mnppsaturn.ru/public/soft/DR/vpn/syslog-win32-0.3.exe</u> После установки протоколы syslog можно смотреть в файле "C:\Program Files\syslog\log\syslog". В этом файле будет протоколироваться работа всех программ домового регистратора (если в его настройках в поле **«IP адрес syslog сервера»** указать IP адрес компьютера с установленным syslog).

В системных настройках Firewall (брандмауэра) необходимо добавить в исключения порт 514 по протоколу UDP:

| Изменение по                                            | рта                                                                                                    | × |  |
|---------------------------------------------------------|----------------------------------------------------------------------------------------------------|---|--|
| Используйте эти<br>Windows, Чтобы и<br>документации при | параметры для открытия порта через брандмауэр<br>найти номер порта и протокол, обратитесь к<br>ограммы или службы. |   |  |
| И <u>м</u> я:                                           | kyslog                                                                                                    | ] |  |
| <u>Н</u> омер порта:                                    | 514                                                                                                    | ] |  |
|                                                         | О порт TCP ⊙ пор <u>т</u> UDP                                                                                      |   |  |
| Опасности открытия порта                                |                                                                                                    |   |  |
| <u>И</u> зменить облас                                  | ть ОК Отмен                                                                                                    | a |  |

Работа сервера VPN протоколируется в файле "C:\Program Files\OpenVPN\config\openvpn.log"

Список подключенных домовых регистраторов и их адреса можно посмотреть в файле "C:\Program Files\OpenVPN\config\openvpn-status.log"

Установите сервер LanMon. Запустите его. Добавьте учетную запись с логином «OPROS» без пароля с типом «опрос».

Переходите к настройки домового регистратора.

#### Настройка клиента VPN в домовом регистраторе

Подключите домовой регистратор к компьютерной сети при помощи прямого патч-корда. Скачайте и скопируйте на домовой регистратор на платформе x86 архив с файлами: <u>ftp://ftp.mnppsaturn.ru/public/soft/DR/dr\_x86\_files.zip</u>

Перезагрузите домовой регистратор.

Подключите GSM модем к первому порту RS-232 домового регистратора ttyS0 (самый нижний разъем DB9M зеленого цвета).

Запустите программу RASOS версии не ниже 3.25 Нажмите кнопку поиска

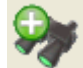

На найденном домовом регистраторе нажмите кнопку «Настройка». Для доступа к настройками введите логин и пароль по умолчанию (тот-же, что и для подключения по FTP). Установите настройки как на следующем рисунке, кроме собственного IP адреса и адреса сервера VPN.

Настройки входа в сеть GPRS "Имя пользователя для GPRS соединения", "Пароль для GPRS соединения", "Точка доступа GPRS" на рисунке заданы для МТС Россия. У Вас они могут быть другими. Эти настройки предоставляет оператор GSM связи.

| Имя узла                              | DR                  |
|---------------------------------------|---------------------|
| Время                                 | 24.05.2010 15:41:05 |
| ІР-адрес                              | 192.168.1.244       |
| Маска подсети                         | 255.255.255.0       |
| Основной шлюз                         |                     |
| Температура                           |                     |
| Запускать опрос оборудования opdd     | Включено            |
| Запускать голосовй шлюз sos95gw       | Выключено           |
| Получение IP-адреса через DHCP        | Выключено           |
| IP-адрес syslog сервера               | 192.168.1.240       |
| Режим работы ethernet                 | По умолчанию        |
| Подключаться к Интернету по GPRS      | Включено            |
| Имя пользователя для GPRS соединения  | mts                 |
| Пароль для GPRS соединения            | mts                 |
| Точка доступа GPRS                    | internet.mts.ru     |
| Адрес для проверки связи GPRS         | 10.8.0.1            |
| Подключение к серверу по VPN          | Включено            |
| Директория с ключами для VPN          |                     |
| Сервер VPN                            | 194.190.194.7       |
| Порт VPN                              | 1194                |
| Уровень отладки VPN (О - минимальный) |                     |
| Использование DynDNS                  | Выключено           |
| Имя пользователя DynDNS               | no                  |
| Пароль DynDNS                         | no                  |

Нажмите кнопку «Закрыть окно». После закрытия окна параметры будут установлены в домовой регистратор и он будет перезагружен.

По умолчанию опросчик домового регистратора пытается подключиться к серверу LanMon на том же компьютере, что и VPN сервер. Для программ домового регистратора сервер доступен по адресу 10.8.0.1

#### Проверка работы VPN соединения

Для проверки работы VPN на домовом регистраторе дайте команду ping 10.8.0.1

Если все работает хорошо, то опросчик домового регистратора должен подключиться к серверу LanMon на учетную запись «OPROS».